## Change Privacy Settings on Assignments.

You may do this per assignment or per tracker via the directions below.

- 1. Click on your tracker tab.
- 2. Click on a tracker/class.
- 3. Click the orange options icon

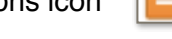

4. Click Assessment Privacy.

|               | Trackers                   | Asse                 | sments | Pi       |        | Comm           | unity  |   |       |
|---------------|----------------------------|----------------------|--------|----------|--------|----------------|--------|---|-------|
| Trackers      | Curriculum Maps Students   |                      | Pri    | ogress R | eports | Custom Reports |        |   |       |
| Fology -      | Add Assess<br>View Stand   | ment                 |        |          |        |                |        |   |       |
| 81-1.8        | Add Standa<br>Classroom    | rd<br>Settings       |        | *        | 81-1.d | Ŧ              | 81-1.e | Ŧ | 81-17 |
| REAL PROPERTY | Email All Pa               | t Privacy<br>irents  |        | -        |        |                |        | _ | _     |
| NEAR MAD      | Print Stude<br>Export and  | nt Report<br>Print   | ۰ _    |          |        |                |        |   |       |
|               | Create Curr<br>Add Collabo | riculum M<br>prators | ap     | -        |        |                |        | - |       |
| REMEDIA       | TON                        |                      |        |          |        |                |        |   |       |
| REMEDIA       | TON                        |                      |        |          |        |                |        |   |       |
| MASTE         |                            |                      |        | _        |        |                |        |   |       |

5. Check "Hide Answer Key."

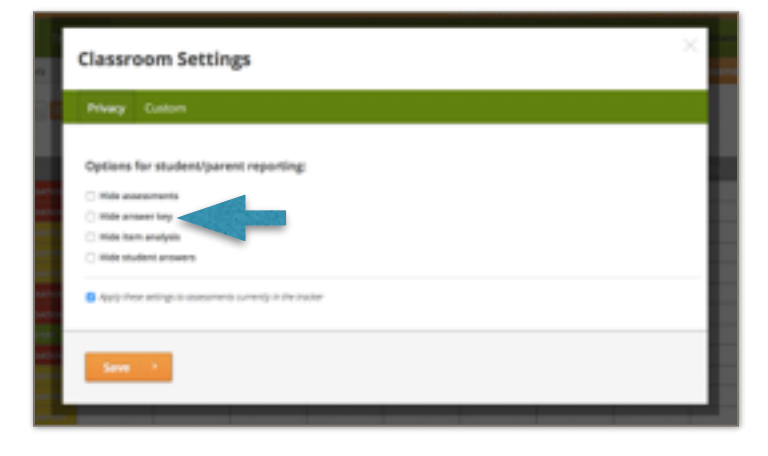

This will be the default setting for all assessments.